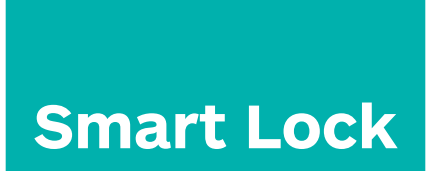

# Korisnički priručnik

model: S31A

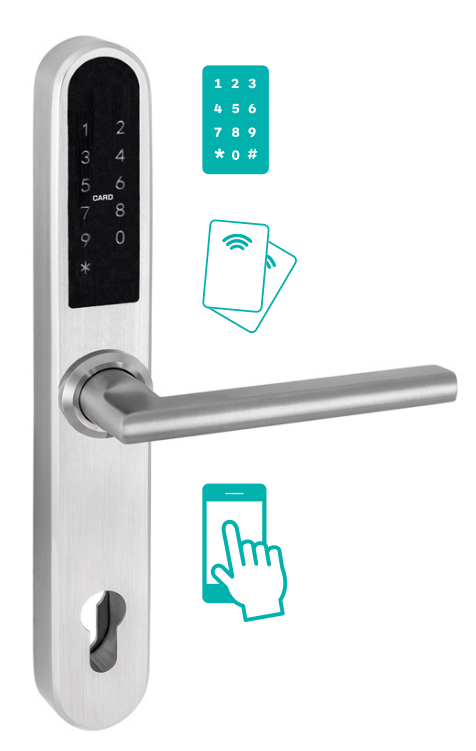

Važne napomene:

- 1. Primjerak klasičnog (mehaničkog) ključa spremite izvan objekta (za slučaj hitnog otključavanja).
- 2. Baterije zamijenite čim se pojavi upozorenje o niskoj razini energije.
- 3. Pročitajte ovaj priručnik prije montaže i sačuvajte ga za buduće potrebe.

#### **O proizvodu** 1.1. Dijelovi elektroničkog štita s kvakom

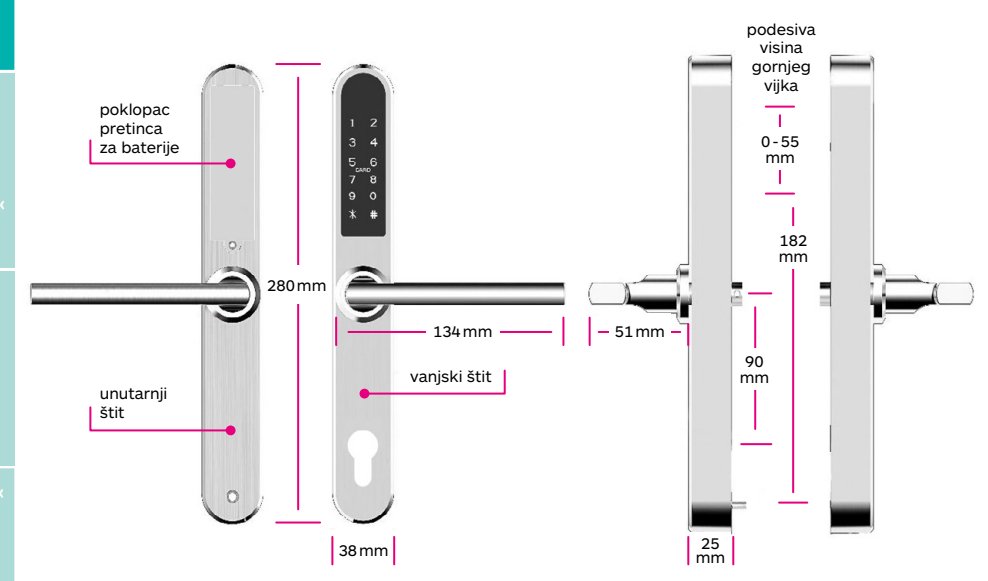

#### 1.2. Sadržaj pakiranja

| Br. | Naziv                         | Količina |
|-----|-------------------------------|----------|
| 1   | Prednji štit<br>s kvakom      | 1        |
| 2   | Unutarnji štit<br>s kvakom    | 1        |
| 3   | Kartica                       | 3        |
| 4   | Vodootporna<br>gumena podloga | 2        |
| 5   | Rascjepka (osigurač)          | 1        |
| 6   | Spojni vijak 35 mm            | 2        |
| 7   | Torban vijak (10mm)           | 2        |

| Br. | Naziv                              | Količina |
|-----|------------------------------------|----------|
| 8   | Vijak za alu vrata<br>(10*5 mm)    | 4        |
| 9   | Vijak za drvena vrata<br>(25*4 mm) | 4        |
| 10  | Vijak M5*30                        | 1        |
| 11  | Vijak M5*50                        | 1        |
| 12  | Vijak M5*70                        | 1        |
| 13  | Trn za kvaku 60mm                  | 1        |
| 14  | Trn za kvaku 80 mm                 | 1        |
| 15  | Vakuumski držač                    | 1        |

#### 1.3. Tehnički podaci

| Oznaka modela                                    | S31A-C90                                      | Radna razina                   | 6V / 4x AAA baterija                              |  |
|--------------------------------------------------|-----------------------------------------------|--------------------------------|---------------------------------------------------|--|
| Materijal                                        | Kvaka / štit:<br>nehrđajući čelik<br>SS304    | Namjena -<br>vrste vrata       | aluminijska vrata<br>drvena vrata                 |  |
| Težina štita s<br>kvakom (1 par)                 | 1,6 kg                                        | Prihvatljiva<br>debljina vrata | 35 - 65 mm                                        |  |
| Načini                                           | Bluetooth<br>Numerička šifra<br>Kartica       | Kapacitet<br>podataka          | Otisci prstiju: 200<br>Šifre: 150<br>Kartice: 200 |  |
| Otkijučavarija                                   | Klasićni kljuć<br>Gateway<br>(uz nadogradnju) | Dozvoljena<br>temperatura      | -10°C - +55°C                                     |  |
| Boja                                             | srebrna / crna                                | Dozvoljena vlaga               | 0 - 95%                                           |  |
| Granica niske<br>razine energije<br>(upozorenie) | niže od 4.8V                                  |                                |                                                   |  |

#### 1.4. Značajke proizvoda

- moguća postavka slobodnog prolaza (postavljanje početka / završetka)
- pohranjivanje podataka o prolasku korisnika
- kvaka od nehrđajućeg čelika
- glasovne upute za korištenje (moguće isključivanje preko aplikacije)
- automatsko osiguranje / protuprovalni alarm
- postavljanje vremena automatskog zaključavanja
- postavka "privatnosti" onemogućeno otključavanje s vanjske strane
- postavka "dvostruke" zaštite
- zaštićena lozinka
- napajanje s 4 AAA baterije
- mogućnost napajanja putem USB priključka (za slučaj hitnoće)

### 2. Montaža

#### 2.1. Namještanje smjera kvake

Ako položaj kvake na štitu ne odgovara smjeru otvaranja vrata, kvaku možete okrenuti prema opisanim koracima:

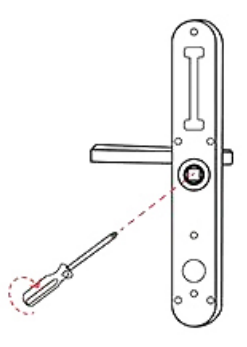

 Na poleđini vanjskog štita odvijačem skinite unutarnji vijak (kojim je pričvršćena kvaka / suprotno od smjera kazaljki na satu).

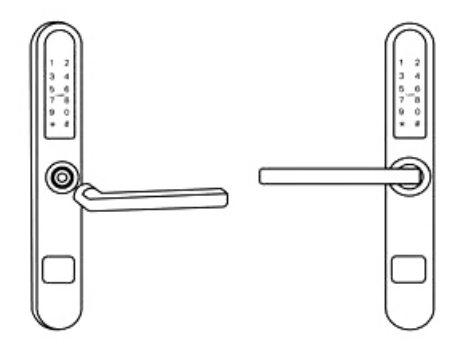

- 2. Uklonite kvaku.
- 3. Nakon postavljanja kvake u željeni položaj, na poleđini štita pričvrstite vijak kojeg ste otpustili u koraku 1.

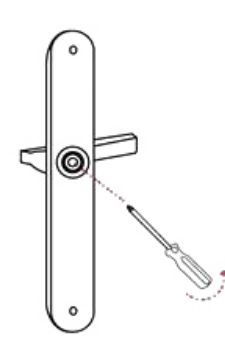

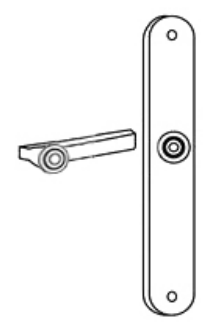

- 4. Na poleđini unutarnjeg štita odvijačem skinite vijak kojim je pričvršćena kvaka / suprotno od smjera kazaljki na satu.
- 5. Uklonite kvaku.

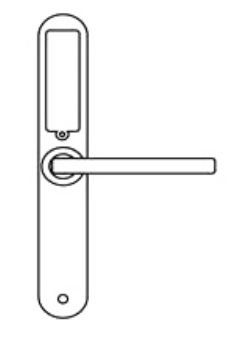

6. Nakon postavljanja kvake u željeni položaj, na poleđini štita pričvrstite vijak kojeg ste otpustili u koraku 4.

MONTAŽA

3

#### 2. Montaža

#### 2.2. Montaža Smart Lock sistema na vrata

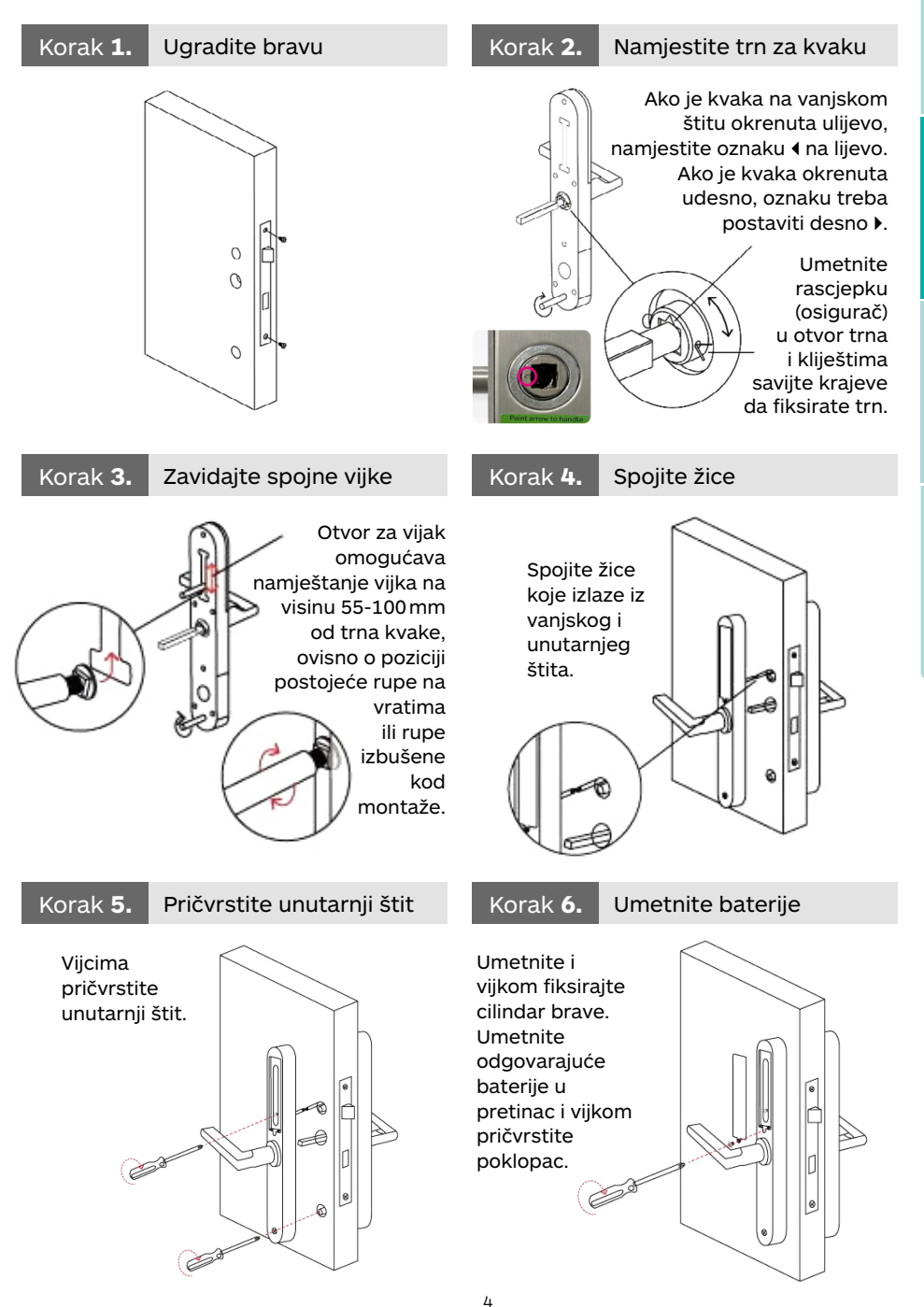

MONTAŽA O PROIZVODU

# 3. Upotreba3.1. Registracija (putem aplikacije na mobilnom telefonu)

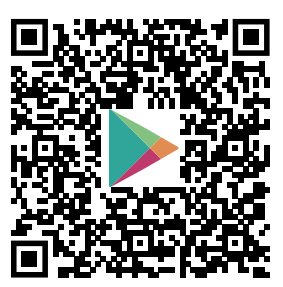

Aplikaciju **TTLock** (za upravljanje Smart Lock sistemom) možete preuzeti preko Google Play (Android verzija) ili App Store (iOS verzija). QR kodovi vode na stranicu za preuzimanje aplikacije.

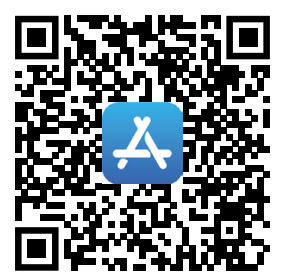

#### 3.2. Povezivanje Smart Lock sistema s telefonom

- 1 skenirajte QR kod za preuzimanje aplikacije TTLock (lijevi -Android / desni - iOS)
- 2 ► instalirajte i otvorite TTLock
- 3 registrirajte novi račun (upisivanjem broja telefona ili e-maila) ili se prijavite ako imate ranije kreirani račun. Kod prve registracije, na upisani broj telefona ili e-mail stići će

| Login                                     | Register         | ÷                                             | Register                                   |                                      |
|-------------------------------------------|------------------|-----------------------------------------------|--------------------------------------------|--------------------------------------|
|                                           |                  |                                               | Email P                                    | hone                                 |
| 2                                         |                  | Country/Reg                                   | gion                                       | Croatia >                            |
|                                           |                  | 🔀 Enter your                                  | Email                                      |                                      |
| Phone number/Email                        |                  | Password                                      |                                            |                                      |
| Password                                  | $\sum_{i=1}^{n}$ | <b>9</b> Confirm Pa                           |                                            |                                      |
| I've read and agreed User Terms Privacy P | olicy            | Your passwor<br>include a mini<br>and symbols | d must have 8-20 cl<br>imum of two types o | naracters, and<br>f numbers, letters |
| Login                                     |                  | Verification                                  | Code                                       | Get Code                             |
| Forgot Password?                          |                  |                                               | Register                                   |                                      |

verifikacijski kojeg treba upisati za potvrdu registracije.

- 4 ▶ dodirnite display na štitu da zasvijetli, pritisnite "+ Add Lock"
- 5 > nakon što se aplikacija na telefonu prepozna obližnji Smart Lock, stisnite "+"
- 6 dodani Smart Lock možete preimenovati (po želji)
- 7 ) postupak dodavanja novog Smart Lock sistema je završen

#### 3.3. Dodavanje više Smart Lock sistema

TTLock aplikacija podržava razne vrste uređaja za zaključavanje. Novi uređaj dodaje se putem aplikacije (stisnuti "+ Add Lock" > All Locks > stisnuti "+" uz naziv uređaja kojeg želimo dodati.

Telefon mora biti udaljen manje od 2 metra od uređaja kojeg želimo dodati.

Početna lozinka uređaja je 123456.

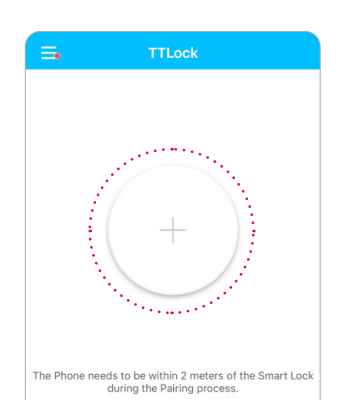

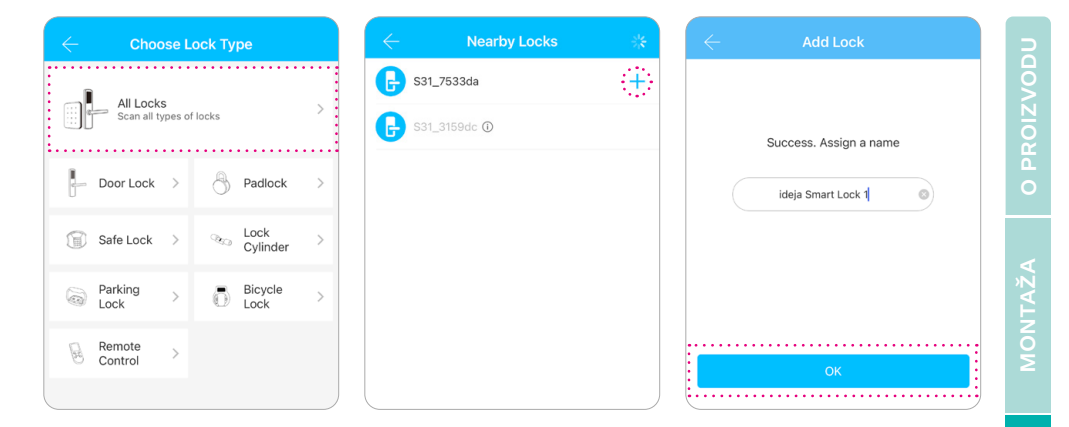

#### 3.4. Upravljanje pristupima korisnika

#### Bluetooth povezivanje

Prije unošenja postavki provjerite ispravnost Bluetooth veze. Nakon povezivanja telefona s uređajem, stisnite 🔒 za otključavanje. Duži pritisak - zaključavanje.

#### Namještanje lozinke

Unos lozinke jedan je od načina otključavanja vrata. Nova lozinka se memorira putem gumba "Generate Passcode". Po vremenu trajanja lozinka može biti: trajna, vremenski ograničena (upisuje se početak i kraj trajanja), jednokratna, prilagođena korisniku.

Lozinka mora biti duljine 4-9 znamenki i može se proslijediti drugim korisnicima.

| =                   | TTLo            | ck             |        |                | (                   | Generate I                    | Passco              | ode           |     |
|---------------------|-----------------|----------------|--------|----------------|---------------------|-------------------------------|---------------------|---------------|-----|
|                     | idej            | а              | 100% 🗪 | anent          | Timed               | One-time                      | Erase               | Custom F      | ₹e  |
|                     |                 |                |        | Perm           | nanent              |                               |                     | С             |     |
|                     |                 |                |        | Start          | Time                |                               | 20                  | 020-03-06 09  | 9:0 |
|                     |                 |                |        | End            | Time                |                               | 20                  | 020-03-06 09  | 9:0 |
|                     |                 |                |        | Nam            | e                   | Enter a                       | name fo             | r this passed | bd  |
|                     | touch to unlock | , hold to lock |        | You o<br>Bluet | can Con<br>tooth or | figure the Cu<br>Remotely via | stomized<br>a Gatew | Passcode via  | a   |
| <b>释</b><br>eKeys   | Passcodes       | Cards          | emote  |                |                     | Set Pas                       | scode               |               |     |
| 2                   | Ð               | 蓉              |        |                |                     |                               |                     |               |     |
| Authorized<br>Admin | Records         | Settings       |        |                |                     |                               |                     |               |     |
|                     |                 |                |        |                |                     |                               |                     |               |     |
|                     |                 |                |        |                |                     |                               |                     |               |     |
|                     |                 |                |        |                |                     |                               |                     |               |     |

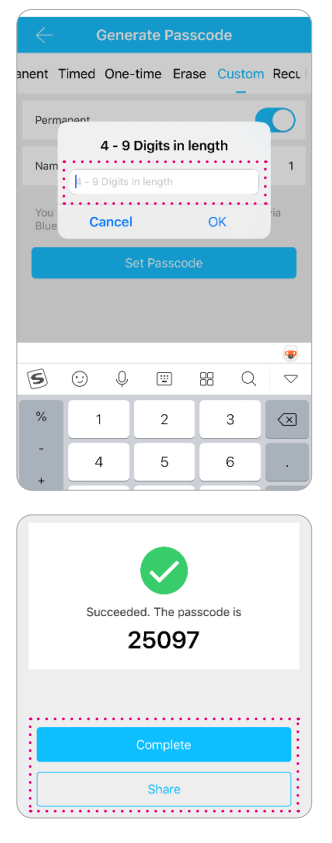

#### Slanje e-Key ključa za pristup ostalim korisnicima

Za slanje pristupnih e-Key ključeva potrebno je stisnuti ikonicu ekoys e-Key možete poslati drugim korisnicima koji imaju instaliranu aplikaciju TTLock i kreiran korisnički račun. e-Key pristup može biti trajni, povremeni, vremenski ograničen,...). Druge korisnike možete putem aplikacije postaviti i kao administratore i dodijeliti im upravljačke ovlasti (za upravljanje na daljinu).

R

| = TTLock                          |        | $\leftarrow$ Send eKey          |               | ← Au       | thorized Admin |
|-----------------------------------|--------|---------------------------------|---------------|------------|----------------|
| ideja                             | 100% 🖚 | Timed Permanent One-time        | Recurring     |            |                |
|                                   |        | Recipient Enter Recipient's Acc | count 🗿       |            | +              |
|                                   |        | Name Please Enter a Name 1      | for this eKey |            | Create Admin   |
|                                   |        | Allow Remote Unlocking          |               | Admin List |                |
|                                   |        | Authorized Admin                |               |            |                |
| toden to anock, nou to lock       |        | Send                            |               |            |                |
| ff 🗈 🚳                            | 0      |                                 |               |            |                |
| eKeys Passcodes Cards             | Remote |                                 |               |            |                |
| Authorized Admin Records Settings |        |                                 |               |            |                |
|                                   |        |                                 |               |            |                |

#### Dodavanje RF kartice

Za otključavanje vrata koriste se i priložene RF kartice. Za omogućavanje korištenja kartice potrebno ju je dodati putem TTLock aplikacije. Nakon klika na "+ Add Card" unutar aplikacije, potrebno je karticom dodirnuti display na vanjskom štitu. Prilikom unosa kartice, odabire se i vrijeme korištenja (trajno ili vremenski ograničeno). Postavke se mogu i naknadno mijenjati.

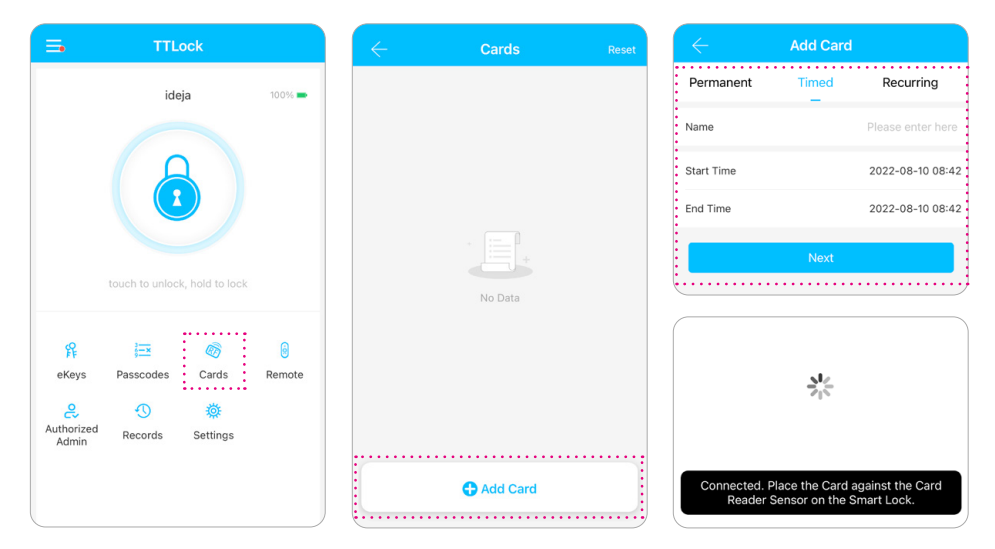

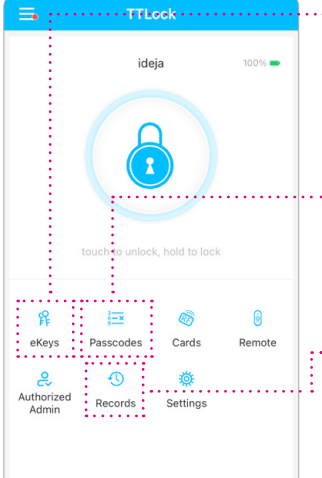

#### Upravljanje e-Key ključevima

Glavni administrator aplikacije ("manager") može (pritiskom ikone "eKeys") u svakom trenutku mijenjati listu memoriranih e-Key ključeva (brisati, izmjenjivati, prosljeđivati...).

#### Upravljanje lozinkama

Glavni administrator može (pritiskom ikone "Passcodes") mijenjati i listu memoriranih lozinki (brisati, izmjenjivati...).

#### Otključavanje liste korištenja

Glavni administrator može (pritiskom ikone "Records") otvoriti listu svih uspješnih i neuspješnih pokušaja otključavanja vrata. Na listi su navedeni nazivi korisnika te vrijeme i način otključavanja.

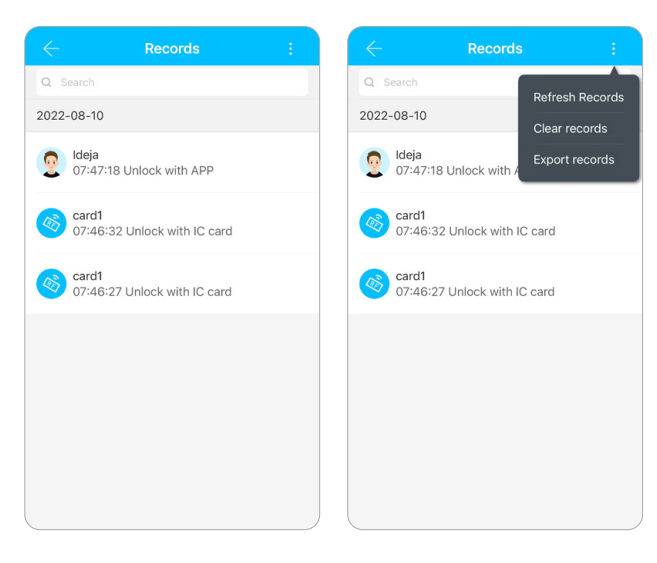

Zapisi korištenja mogu se pregledavati i brisati prema potrebi.

Lista korištenja može se vidjeti i za pojedine načine otključavanja (za kartice, lozinke,...)

| ÷            | card1             |  |
|--------------|-------------------|--|
| © 2022-08-10 | 07:46:32 Unlocked |  |
| 2022-08-10   | 07:46:27 Unlocked |  |
|              |                   |  |
|              |                   |  |
|              |                   |  |

#### 3.5. Resetiranje na tvorničke postavke

- 1 > skinite poklopac kućišta za baterije (unutarnji štit)
- pritisnite gumb za resetiranje, držite ga 5 sekundi i potom preko tipkovnice na štitu unesite "000#"
- akon uspješnog resetiranja dobit ćete glasovnu potvrdu

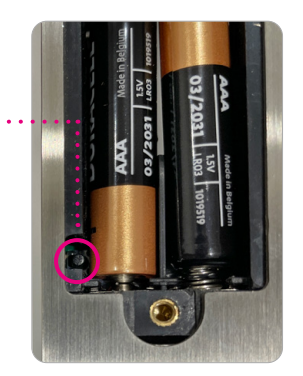

### 4. Upotreba dodatnog Gateway (Bridge) uređaja (za udaljenu komunikaciju putem WiFi mreže)

Smart Lock pametni štit povezan je ugrađenim Bluetooth-om i samostalno nije povezan na WiFi mrežu. Za "komunikaciju" i upravljanje preko WiFi mreže, u sistem je potrebno dodati Gateway (Bridge) uređaj (*kupuje se odvojeno*).

#### 4.1. Dodavanje Gateway uređaja

NAPOMENA: prilikom dodavanja novog Gateway (Bridge) uređaja, pametni telefon i uređaj moraju biti spojeni na istu WiFi mrežu!

#### Status LED lampica na uredaju

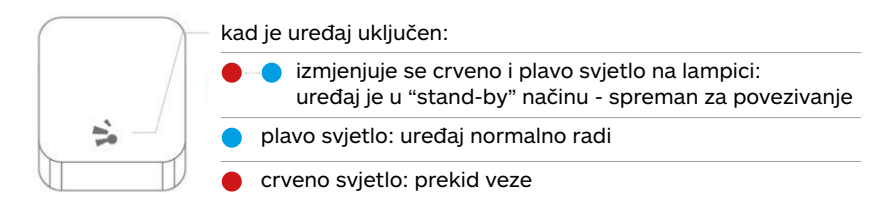

#### > Spajanje Gateway (Bridge) uređaja preko aplikacije

- 1 > pokrenite aplikaciju
- 2 ▶ pritisnite "≡"

3 • odaberite "Gateway"

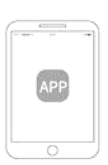

4 > odaberite G2

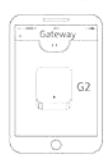

7 • dodajte Gateway

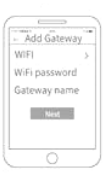

 5 ključite Gateway; lampica bi trebala mijenjati svjetlo crveno-plavo

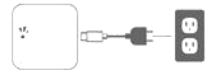

 8 odaberite mrežu i upišite lozinku

| WIFE           | 3   |
|----------------|-----|
| WiFi passwo    | ird |
|                |     |
| cannol insteam |     |
| ✓ sciener      | - 9 |
| myonfi         | - 9 |

The

6 > pritisnite "+"

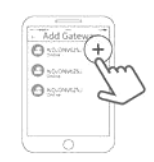

 povezivanje je završeno

**NAPOMENA:** ako tijekom povezivanja istekne predviđeno vrijeme, isključite / uključite uređaj i ponovite postupak!

## 5. Česta pitanja

| Gdje se nalaze zapisi<br>o aktivnostima<br>korisnika?                                                      | Zapisi se mogu pronaći unutar mobilne aplikacije -<br>preko ikonice " <b>Records</b> ".                                                                                                    |
|----------------------------------------------------------------------------------------------------|----------------------------------------------------------------------------------------------------|
| Zašto se vrata ne<br>mogu otvoriti nakon<br>odabira "slobodnog<br>prolaza" (passage<br>mode)               | Za aktiviranje "slobodnog prolaza" mora se izvršiti<br>potvrda (verifikacija) odabira. Slobodni prolaz može<br>se unaprijed vremenski ograničiti.                                                                                                    |
| Koja je namjena<br>"Auto Lock" postavke?                                                                   | Tom se postavkom određuje vrijeme nakon kojeg<br>se brava automatski zaključava (ako vrata ostanu<br>otključana).                                                                                                    |
| Nakon montaže<br>štitova na vrata i<br>ubacivanja baterija,<br>tipkovnica na štitu ne<br>reagira na dodir  | <ul> <li>U tom slučaju treba provjeriti sljedeće:</li> <li>) provjeriti ako su polovi baterija u kućištu okrenuti u ispravnom smjeru</li> <li>) skinuti unutarnji štit i provjeriti ako su žice ispravno povezane</li> <li>) ako se problem ne riješi, štitove s kvakama treba skinuti s vrata i provjeriti da li su žice na oba štita na nekom dijelu previše savijene ili stisnute; prespojite žice i ponovite postupak montaže</li> </ul> |
| Koji je razlog brzog<br>trošenja energije<br>baterija?                                                     | <ul> <li>velika potrošnja u "stand by" načinu</li> <li>kratki spoj</li> </ul>                                                                                                    |
| Kvaka ne otvara vrata<br>s vanjske strane<br>iako je s unutarnje<br>otključana.                            | Provjerite ako je trokutasta oznaka (na spoju s<br>kvakom) okrenuta na dobru stranu.                                                                                                    |
| Nakon koliko<br>neuspješnih pokušaja<br>se tipkovnica na štitu<br>"zaključava"?                            | Nakon 5 unosa pogrešne lozinke, tipkovnica na štitu<br>deaktivira se na 90 sekundi (za to vrijeme ne reagira<br>dodir).                                                                                                    |
| Slanje eKey ključeva:<br>Zašto se u aplikaciji<br>za poslane ključeve<br>prikazuje status "na<br>čekanju"? | Status poslanog ključa je "na čekanju" sve dok<br>korisnik kojem je ključ poslan ne otvori aplikaciju<br>na svom telefonu.                                                                                                    |

#### **JAMSTVENI LIST**

Molimo da ovaj jamstveni list čuvate za vrijeme jamstvenog roka, a u slučaju kvara (pokrivenog jamstvom) ispunite točnim podacima i predate prodavatelju (uz račun koji ste dobili kod kupnje).

Područje važenja jamstva: Hrvatska.

MOLIMO VAS DA PRIJE PRVE UPOTREBE PROIZVODA PAŽLJIVO PROČITATE PRILOŽENE UPUTE!

#### JAMSTVO

- 1. Ideja d.o.o., kao davatelj jamstva, jamči da će proizvod raditi bez greške uzrokovane mogućom lošom izradom ili lošim materijalom izrade. U navedenom vremenskom roku jamčimo mogućnost održavanja i tehničku podršku.
- 2. TRAJANJE jamstvenog roka iznosi **12 mjeseci** (uz uvjet ispravne upotrebe), a počinje teći od dana kupnje proizvoda (prema datumu iskazanom na računu).
- 3. Jamstvo iskazano ovim jamstvenim listom priznaje se **uz predočenje original računa**. Račun mora biti jasan i čitljiv te sadržavati naziv proizvoda, datum kupnje i naziv prodavatelja.
- 4. Jamstvo se ne priznaje:
  - ako kupac ne predoči ispravan račun i jamstveni list
  - ako je serijski broj proizvoda preinačen ili uklonjen
  - ako se kupac nije pridržavao priloženih uputa za montažu i upotrebu proizvoda
  - ako je proizvod otvaran, prepravljan ili popravljan od strane neovlaštenih osoba
  - ako je kvar nastao fizičkim oštećenjem
- 5. Ovo jamstvo nema utjecaja na prava kupca prema propisima važećim u državi kupnje.

| PODACI O KUPCU I PRODAJNOM MJESTU |  |  |  |  |
|-----------------------------------|--|--|--|--|
| Ime i prezime                     |  |  |  |  |
| Broj telefona                     |  |  |  |  |
| e-mail                            |  |  |  |  |
| Naziv prodajnog<br>mjesta         |  |  |  |  |
| Datum kupnje                      |  |  |  |  |
| Datum reklamacije                 |  |  |  |  |